## Iniciación a Inkscape

Curso de Gimp - Noviembre 2009

### Tipos de imágenes

#### Mapa de bits

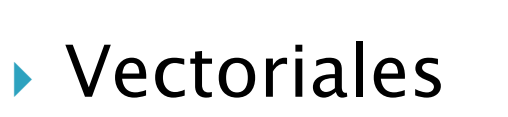

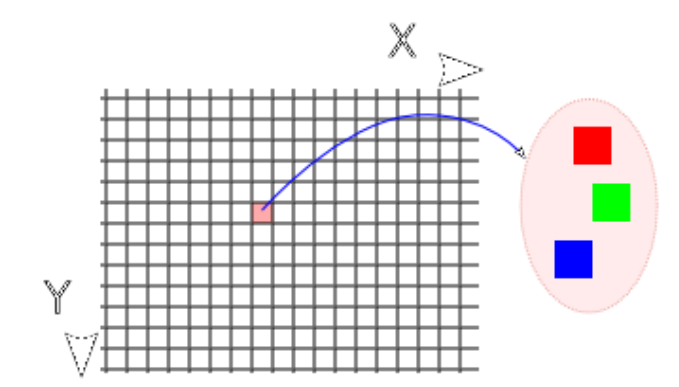

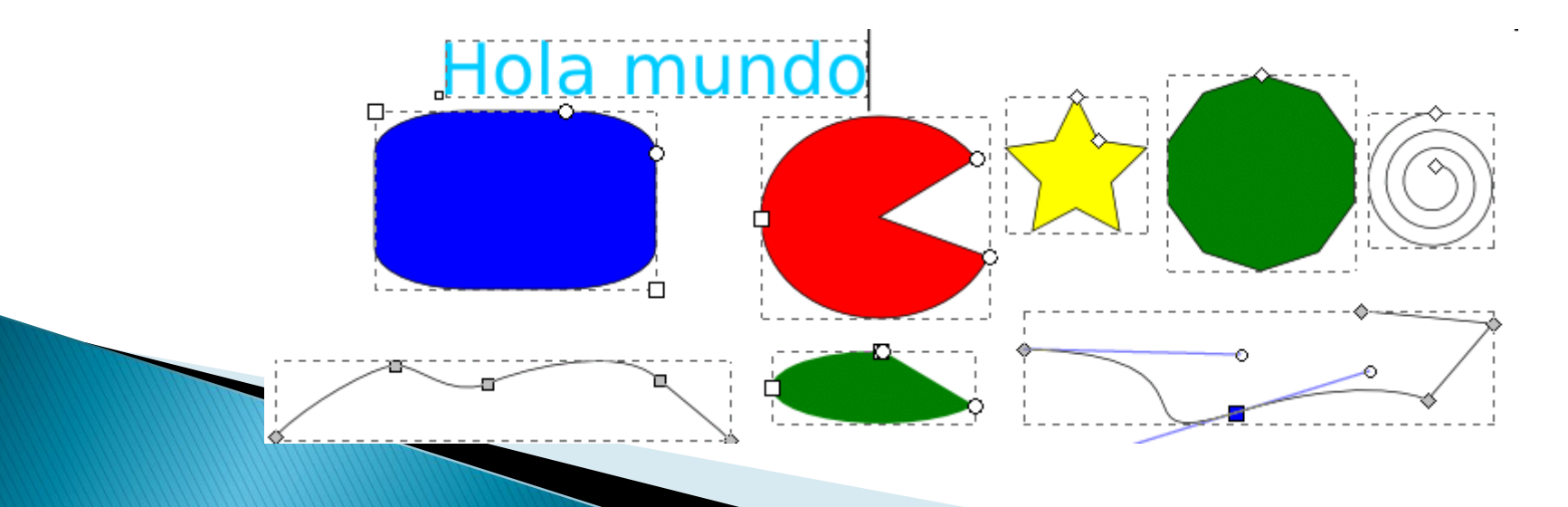

### Imágenes Vectoriales

 Una imagen es un conjunto de figuras geométricas con coordenadas y propiedades físicas (color, textura, brillo,...)

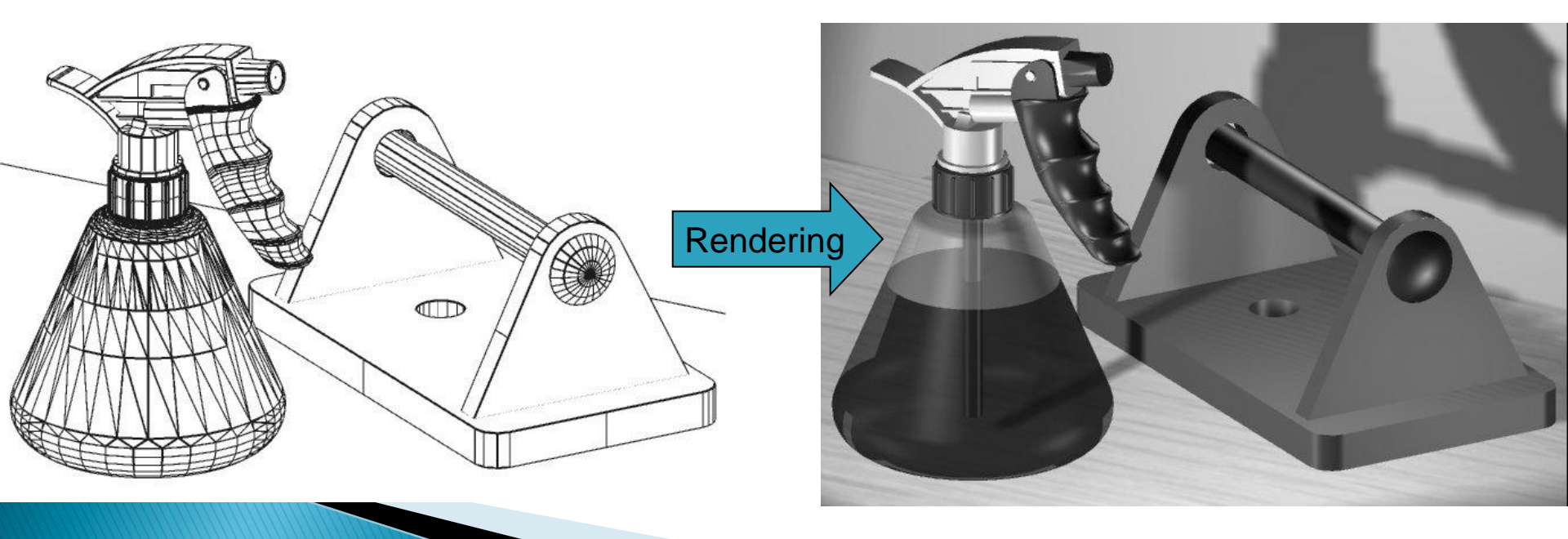

## Imágenes Vectoriales

#### Propiedades

- No pierden calidad al ampliarlas
- Archivos de pequeño tamaño
- Adecuadas para el diseño gráfico y el dibujo técnico pero no para la realidad

#### Formatos

| WMF, | Formato de              | EPS | Basado en            |
|------|-------------------------|-----|----------------------|
| EMF  | windows                 |     | PostScript           |
| DXF  | Utilizado en<br>AutoCad | SVG | Gráficos<br>animados |

### Mapas de bits

 Una imagen es una matriz de puntos (pixels), que contiene un color combinación de rojo, verde y azul.

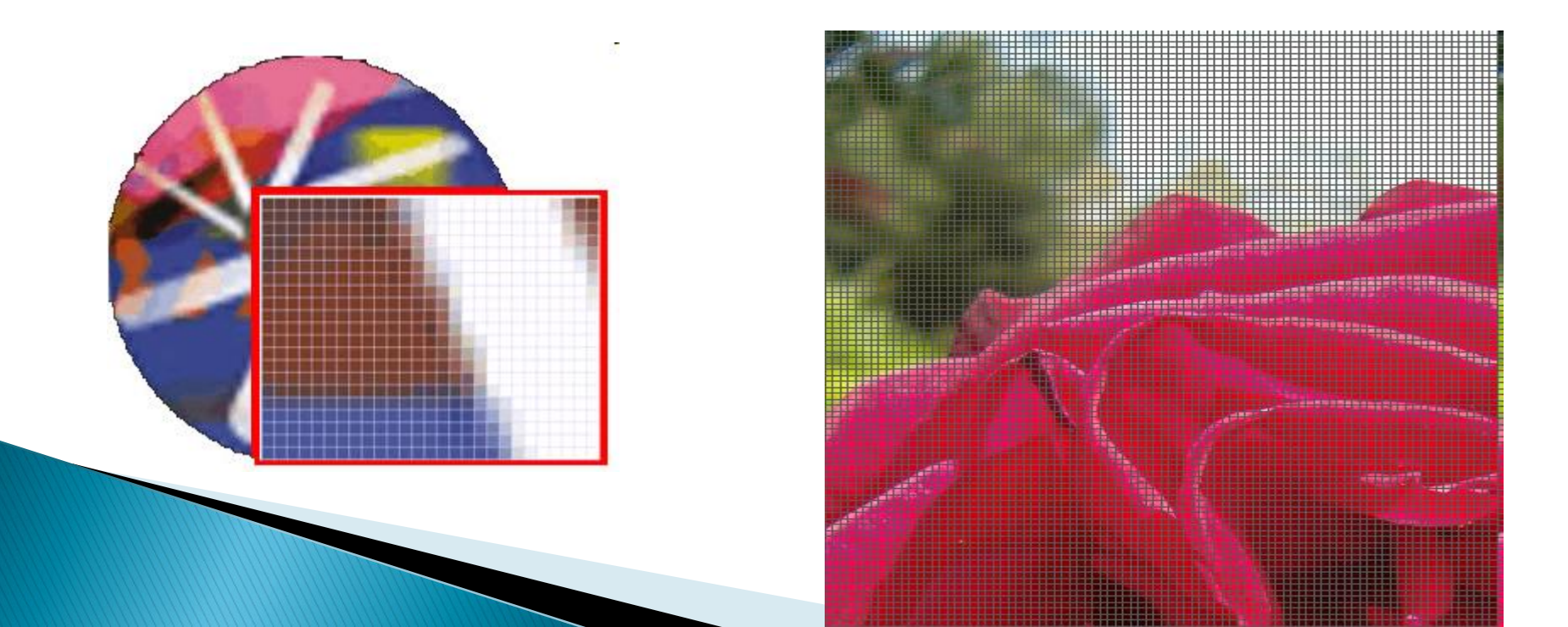

### Mapas de bits

#### Propiedades

- Pierden calidad al ampliarlas
- Archivos de gran tamaño
- Adecuadas para dibujos y fotografías reales

#### Formatos

| BMP | Dibujos y<br>fotografías | JPG | Fotografías. Usa compresión                    |
|-----|--------------------------|-----|------------------------------------------------|
| GIF | Permite<br>animaciones   | PNG | Dibujos y<br>fotografías con<br>color uniforme |

### Tratamiento de imágenes: Fases

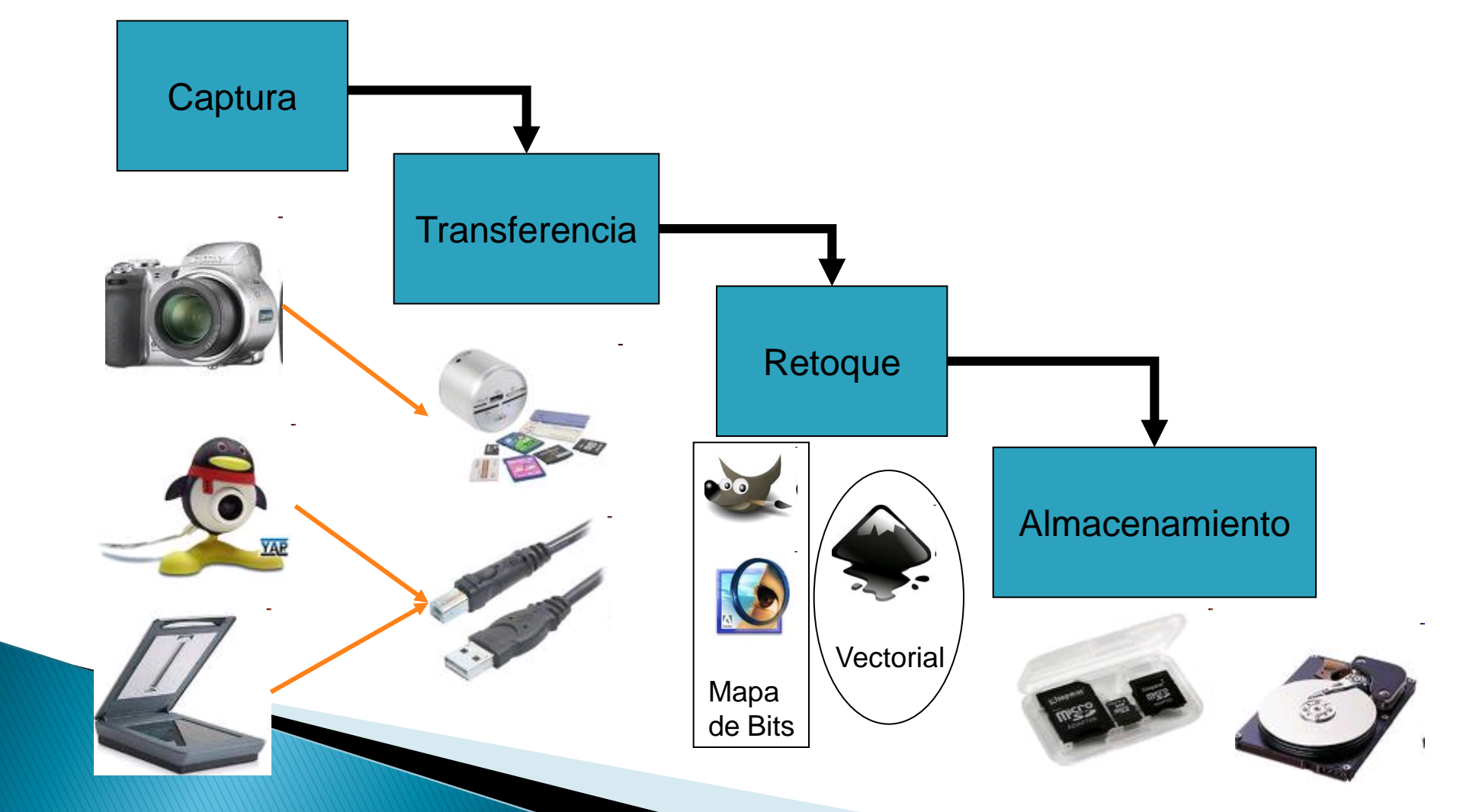

# **INKSCAPE** (www.inkscape.org)

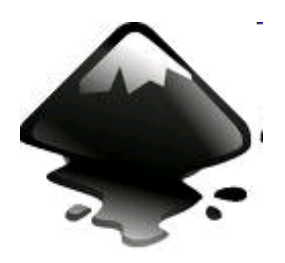

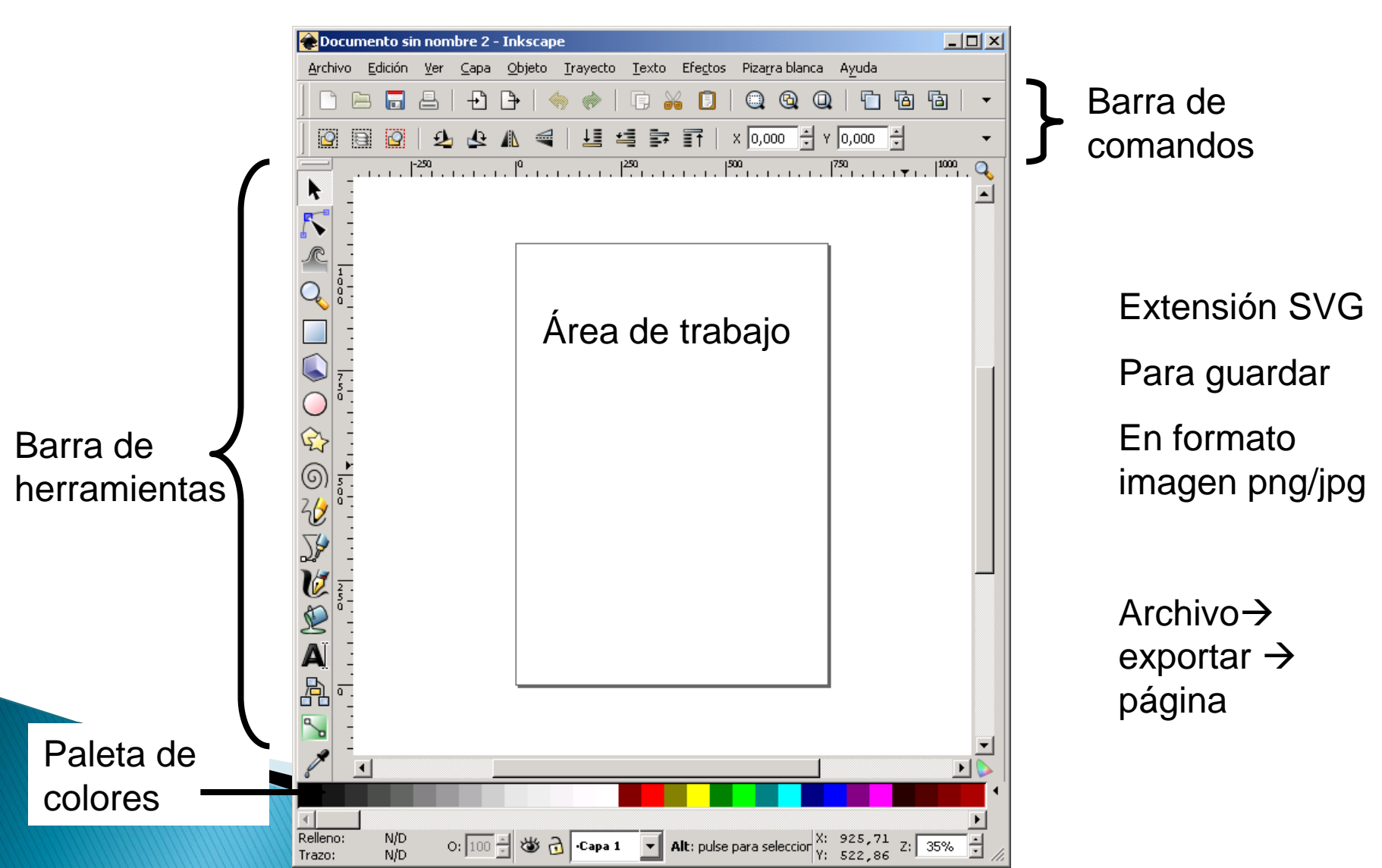

### **INKSCAPE** Herramientas

k **Ç**≻ ୦ 20 J\$ C Ð Α

Seleccionar y transformar formas

**Modificar nodos** 

Acercar o alejar la forma

Dibujar cuadrado

Dibujar cajas 3D

Dibujar círculos, elipses y arcos

Dibujar estrellas y polígonos

Dibujar espirales

Dibujar líneas a mano alzada

Dibujar líneas rectas y curvas (arrastrando)

Dibujar pinceladas

Rellenar forma

**Insertar texto** 

### INKSCAPE Ejercicio 1a: formas básicas

- Crea un dibujo similar a este usando las formas básicas
- Utiliza la opción Objeto->Alinear para conseguir que los textos y las figuras estén alineadas correctamente

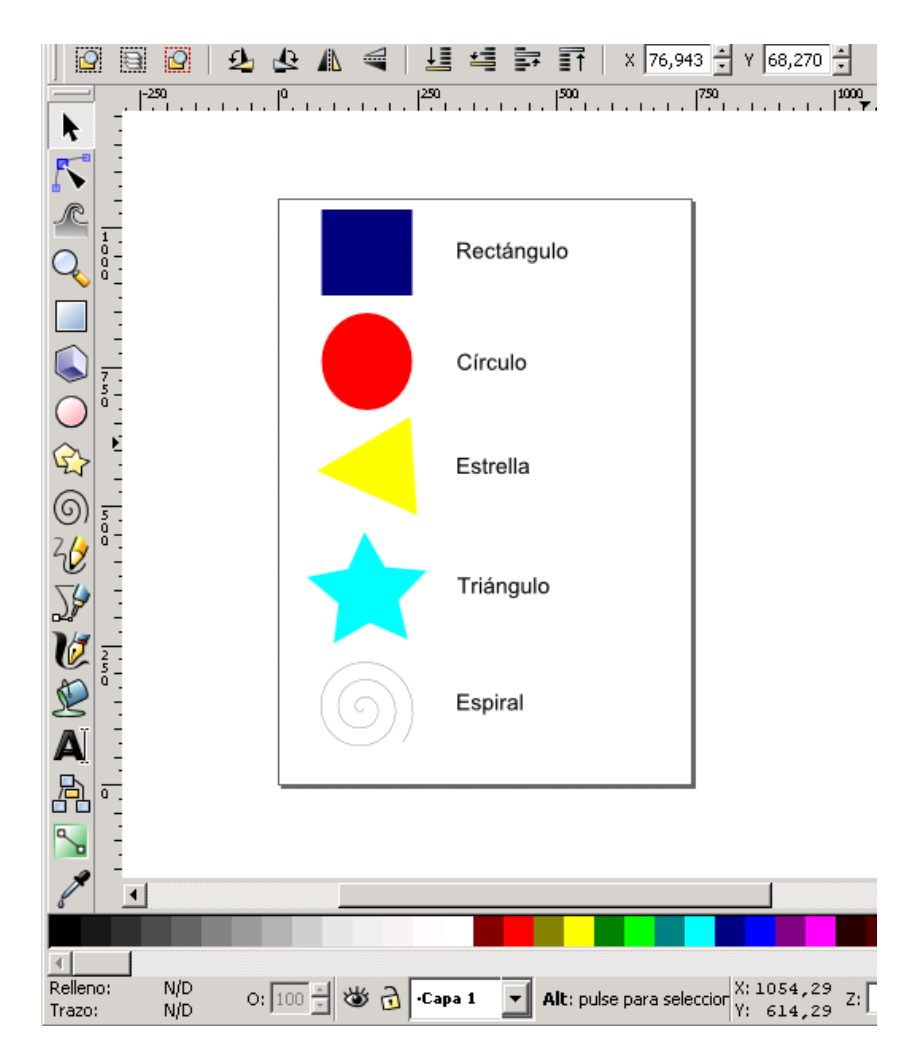

## INKSCAPE Ejercicio 1b: Bordes

- Con el botón derecho sobre cada forma elige la opción *Relleno y borde*
- Modifica los bordes de las formas anteriores para que tengan un grosor de 10 px y los colores y difuminados que observas

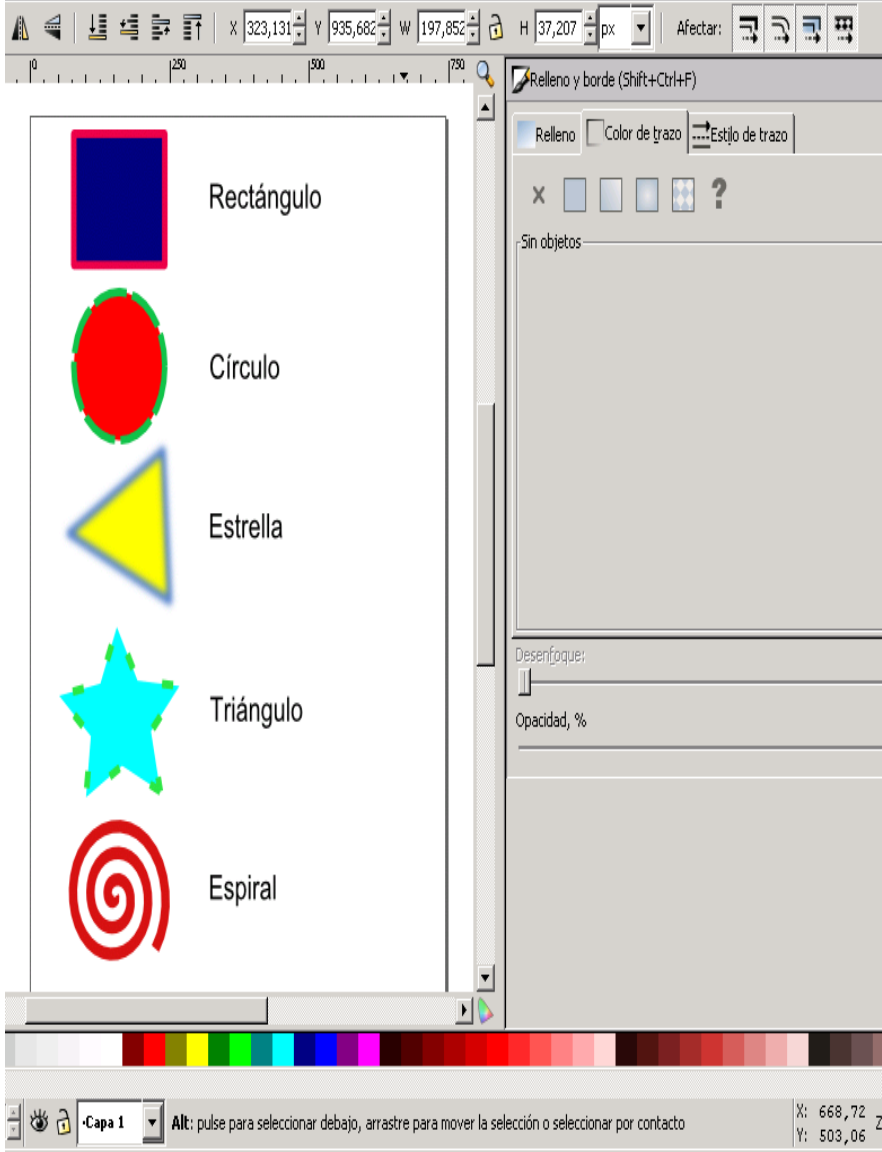

## INKSCAPE Ejercicio 1c: Degradados

- Con el botón derecho sobre cada forma elige opción *Relleno y borde*
- Usando las opciones de la pestaña "Relleno" crea figuras con gradientes similares a la imágen
- Guarda el resultado.

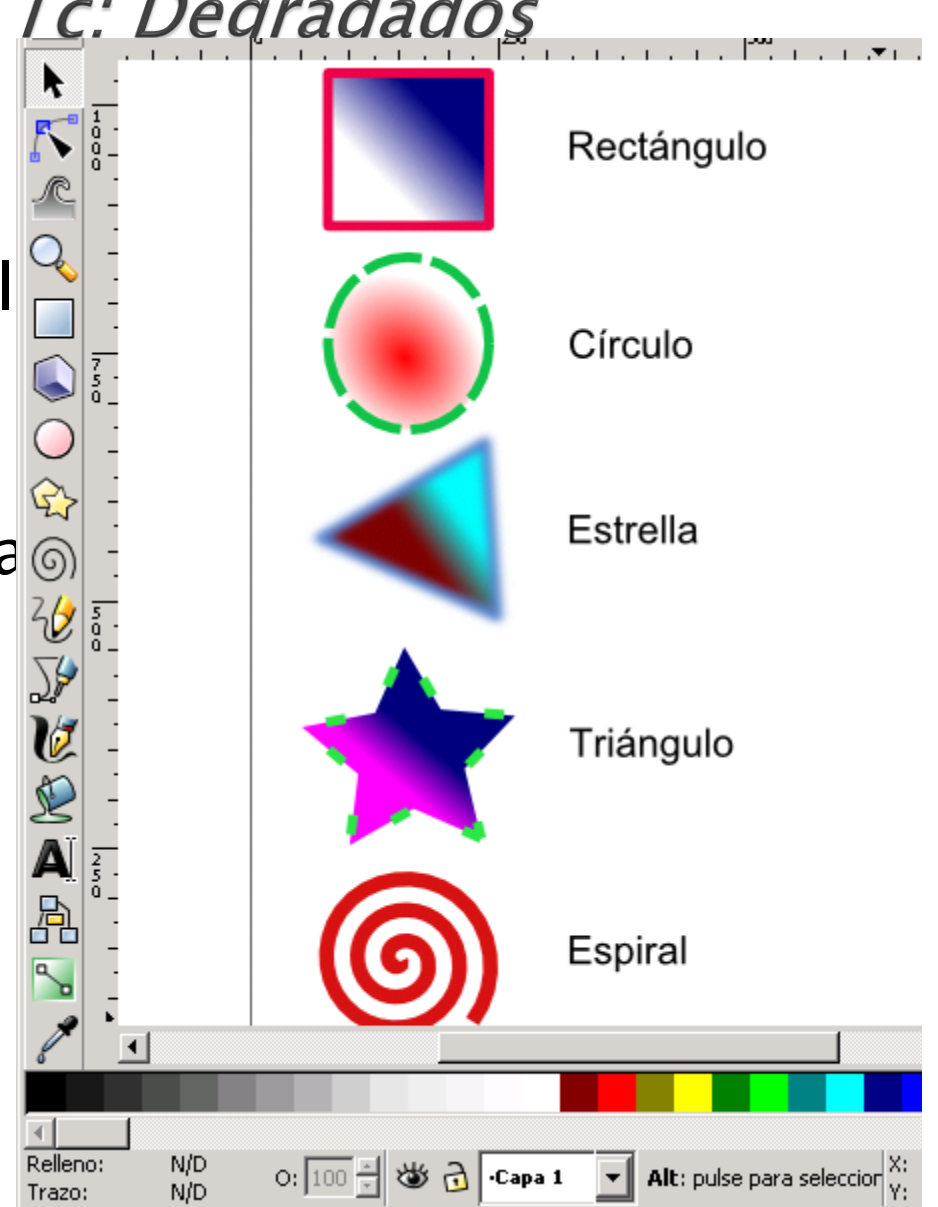

### INKSCAPE Ejercicio 2a: Figuras complejas

- Dibuja una estrella de 3 puntas de relleno rojo y borde negro de 5 px y redondeado
- Dibuja un rectángulo y una elipse de las mismas características
- 3. Alinéalas verticalmente

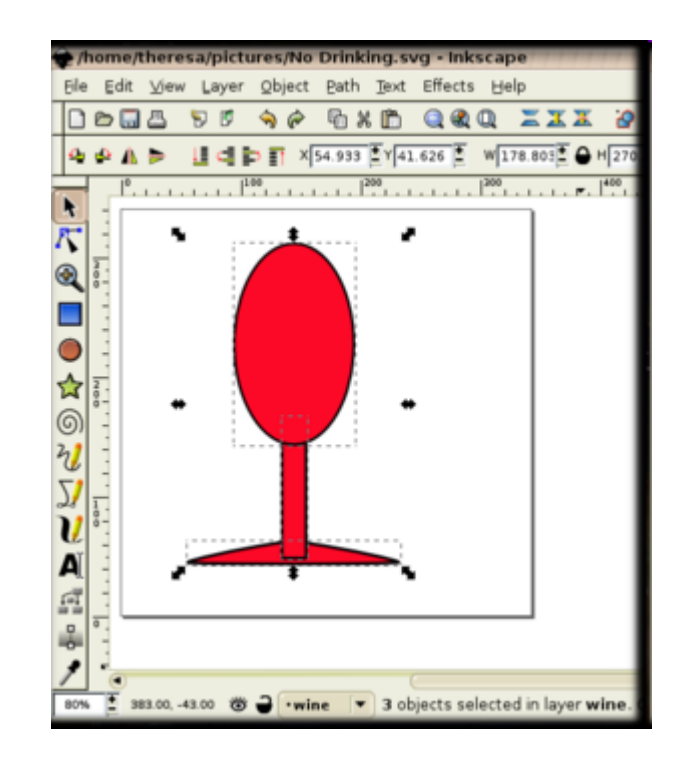

### INKSCAPE Ejercicio 2b: Figuras complejas

- Dibuja un rectángulo que corte la elipse por la mitad
- Selecciona el rectángulo y la elipse y con la opción Trayecto->Diferencia corta la elipse
- 6. Copia la media elipse
- Selecciona los tres elementos restantes y une sus trayectos con la opción Trayecto->Unión

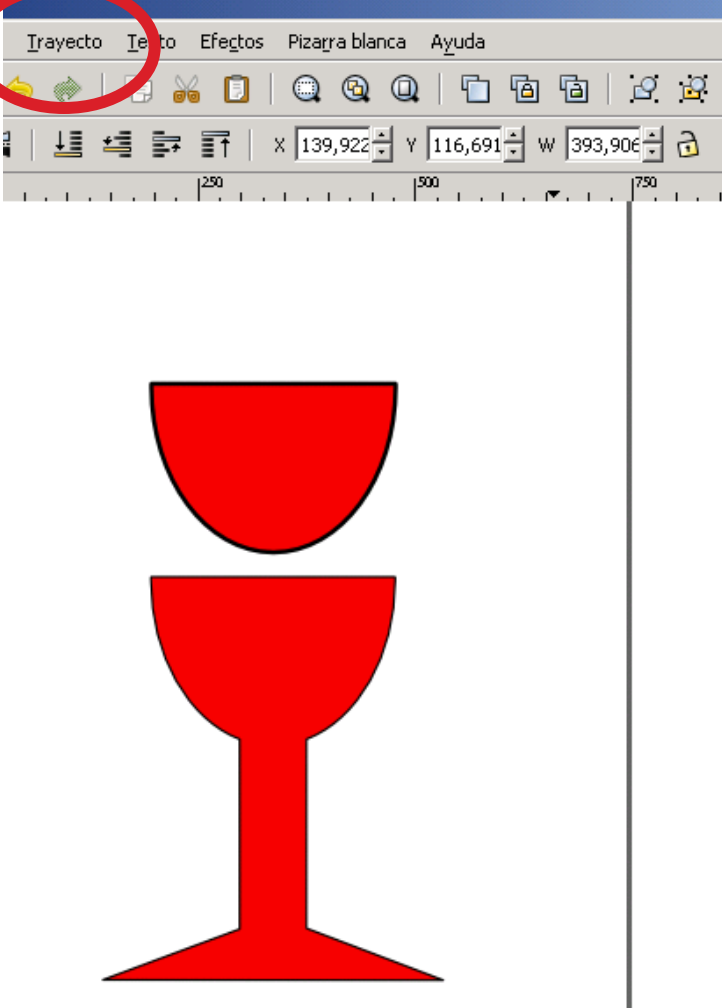

### INKSCAPE Ejercicio 2c: Figuras complejas

- Selecciona la media elipse y quítale el borde (botón derecho relleno y borde)
- 8. Seguidamente usa un gradiente lineal para el relleno de color similar al vino
- 9. Cambia el color de la copa a uno similar al cristal
- 10. Une la composición
- 11. Graba el resultado con el nombre CopadeVino

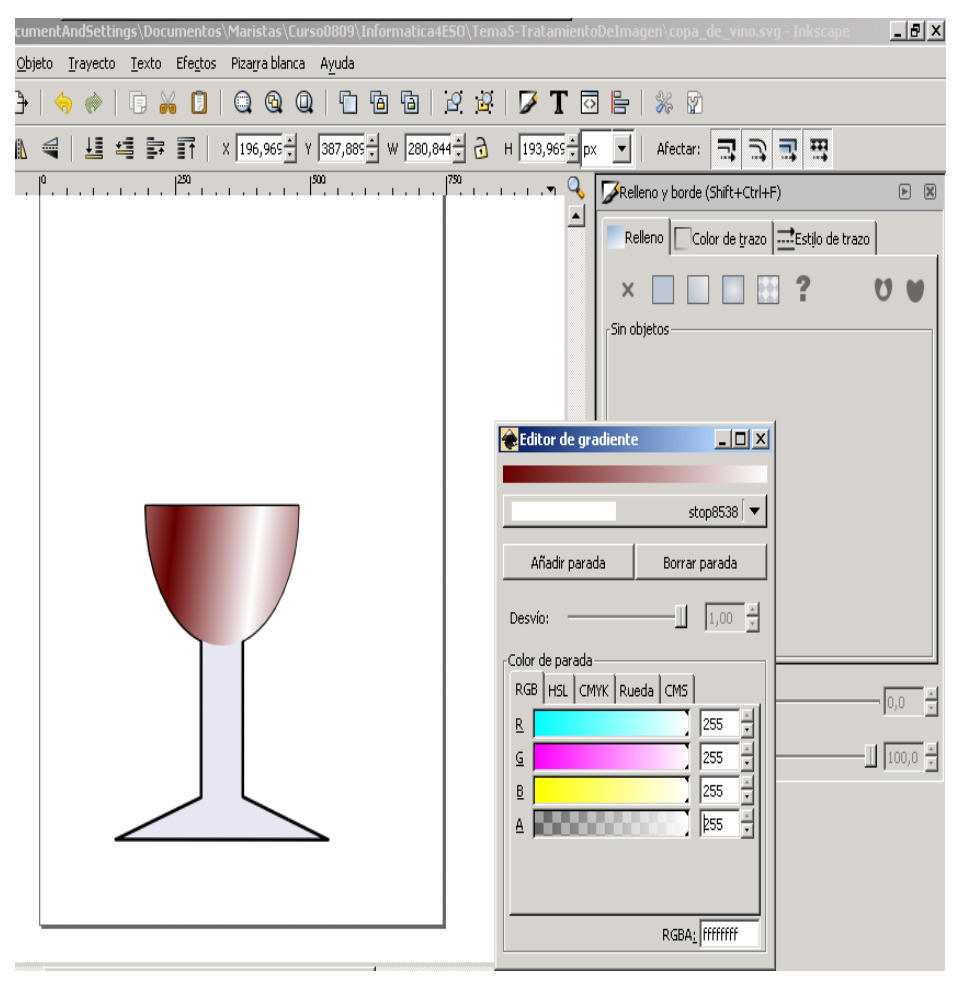